教務系統功能「團體課程加選」審查、「個人課程加選」審查、「個人課程退選」審查 功能說明:

1. 審查人員可以同意或不同意學生對於該課程的加選/退選申請。

2. 審查人員同意後,系統會自動傳送至下一個審查關卡。

3. 審查人員不同意後,系統將自動拒絕學生的申請。

功能路徑:

1. 校園入口網 > 應用系統 > 教務系統 > 選課記錄異動申請 > 團體課程加選 > 審核作業

2. 校園入口網 > 應用系統 > 教務系統 > 選課記錄異動申請 > 個人課程加選 > 審核作業

3. 校園入口網 > 應用系統 > 教務系統 > 選課記錄異動申請 > 個人課程加選 > 審核作業 操作說明:

一、選擇學年、學期,並點選「搜尋」按鈕,舉例如下,

(一) 111 學年四技三上課程,請點選學年:111,學期:1。

(二) 110 學年**暑修課程**·請點選學年:110·學期:3 或 4。

(三) 111 學年 9-12 月課程,請點選學年:111,學期:1。

(四) 111 學年 2-5 月課程,請點選學年:111,學期:2。

二、後續審查操作,請參閱圖1、圖2。

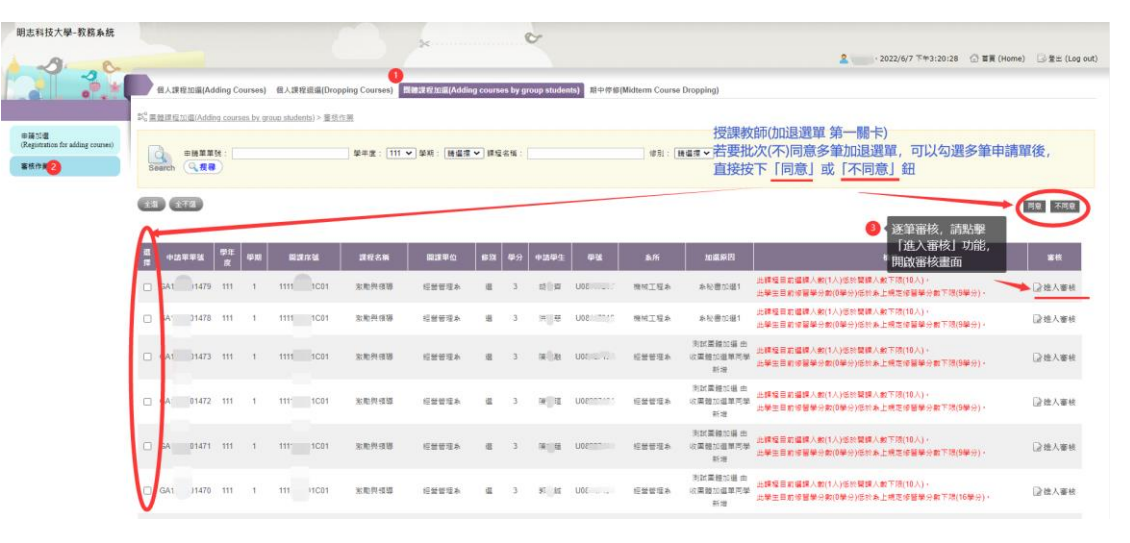

圖 1 團體課程加選 批次審核

| *           |                                |        |                                                         |                            |  |
|-------------|--------------------------------|--------|---------------------------------------------------------|----------------------------|--|
| 團體加選審核      |                                |        |                                                         | (*) (E)                    |  |
| 1、快速確認該課程資訊 |                                | 鍵程主表   | 資料                                                      |                            |  |
| <b>学年度</b>  | 111                            |        | 學用                                                      | 上學明                        |  |
| 무허          | 四技(日)                          |        | AL IS                                                   | <i>视器</i> 使理 A             |  |
|             | 源和別使資料                         |        |                                                         |                            |  |
| 間該序盤        | 111122701C01                   |        | 相目代碼                                                    | 22701C                     |  |
| 課程名明        | 激動與懷導                          |        |                                                         | 8                          |  |
| 課分          | 3                              |        | 教室                                                      | 505-福爾摩莎信案講堂(一),           |  |
| 上說時間        | [2-1][2-2][2-3][2-4][2-6][2-6] |        | 修護人數                                                    | 1                          |  |
| 上課老師        | 暖心思(主),                        |        |                                                         |                            |  |
|             | +2858                          |        |                                                         |                            |  |
| 中語草葉        | GA1111001479                   |        | 學生姓名                                                    | 胡尹宣                        |  |
| 学说          | U08117217                      |        | 中語原因                                                    | 糸秘書加編1                     |  |
| 入學年         | 108                            |        | <b>6</b> 11                                             | 此團體課程儘單共考3人,目前已審核通過0人,拒絕0人 |  |
| 中語狀態        | <b>審査</b> 中                    |        |                                                         |                            |  |
|             |                                | 243    | ž                                                       |                            |  |
|             |                                |        |                                                         |                            |  |
|             | ¥6500                          |        |                                                         |                            |  |
| 關卡          | 甲位                             |        | 審核者                                                     | 審核意見                       |  |
| 1           | 投課老師                           |        |                                                         |                            |  |
| 2           | 建铝铝                            |        | 4.依審核結果,按下「回意」或「不同意」鈕,即完成審核<br>該筆申請單在審核完里後,會從審核作業列表中,移除 |                            |  |
|             |                                | 同意 不同意 |                                                         |                            |  |

圖 2 團體課程加選 -逐筆審核